## Light Up Navajo Registration: How to Use DocuSign to Sign NTUA Required Documents

- 1. Click on the DocuSign email in your email inbox.
- 2. Click on "Review Document" to begin the signing process.

| Docu Sign                                           |  |
|-----------------------------------------------------|--|
|                                                     |  |
| Linda Zhang sent you a document to review and sign. |  |
| REVIEW DOCUMENT                                     |  |

3. A pop-up will come up prompting you to review the consumer disclosure. After reading the Electronic Record and Signature Disclosure, select the checkbox next to "I agree to use electronic records and signatures". Then click "continue".

| Please Review & Act on These Documents                      |          | Docu Sign       |
|-------------------------------------------------------------|----------|-----------------|
| Please read the Electronic Record and Signature Disclosure. | CONTINUE | OTHER ACTIONS + |
| DocuSign Errorxp 013+ 85684747-0072-4086-9690-256616676416  |          | Í               |

4. To start the signing process, click on the START tag on the top left.

| START | Docuõign Envelope II  | D: D94481EF-6261-40F9-8F4B-A95E3A1EEB82                        | DEMONSTRATION DOCUMENT ONLY<br>PROVIDED BY DOCUSIGN ONLINE SIGNING SERVICE<br>999 3rd Ave, Suite 1700 · Seattle • Washington 98104 • (206) 219-0200<br>www.docusign.com |
|-------|-----------------------|----------------------------------------------------------------|----------------------------------------------------------------------------------------------------|
|       | <b>♦</b> <sup>±</sup> |                                                                |                                                                                                    |
|       |                       | LIGHT UP NAVAJO VOLUN                                          | TEER CHECKLIST                                                                                                    |
|       | Name:                 | LIGHT UP NAVAJO VOLUN                                          | TEER CHECKLIST    PH#:                                                                                                    |
|       | Name:<br>Email:       | LIGHT UP NAVAJO VOLUN<br>Linda Zhang<br>lzhang@publicpower.org | PH#:                                                                                                    |

5. You will be taken to the first required field. All required fields are boxed in red. To type in a required field, you must click on the field first. You will notice that some fields have already been filled out for you.

|       |                                                                                                    | Required fields                                                                                                    |
|-------|----------------------------------------------------------------------------------------------------|----------------------------------------------------------------------------------------------------|
| START | DocuSign Envelope ID: D94481EF-6261-40F9-8F4B-A95E3A1EEB82                                                            | DEMONSTRATION DOCUMENT ONLY<br>PROVIDED BY DOCUSIGN ONLINE SIGNING SERVICE<br>999 3rd Ave, Suite 1700 • Seattle • Washington 98104 • (206) 219-(200<br>www.docusign.com |
|       | LIGHT UP NAVAJO VOLUN                                                                                                 | TEER CHECKLIST                                                                                                    |
|       | Name: Linda Zhang<br>Email: Izhang@publicpower.org<br>Company Name: American Public Power Association<br>Position Tit | PH#:                                                                                                    |

6. Some of the documents will require attachments. Fields that require attachments will have an Attachment tag. Click on the Attachment tag and you will see a pop-up for uploading a file from your computer. DocuSign will convert all attachments to a PDF.

| Please attach a copy of your<br>commercial driver's license or<br>driver's license |  |
|------------------------------------------------------------------------------------|--|
|                                                                                    |  |
|                                                                                    |  |

| ocu <del>na</del> | Upload Attac            | hment               | × | F |
|-------------------|-------------------------|---------------------|---|---|
|                   |                         |                     |   |   |
| d I               |                         | UPLOAD A FILE       |   |   |
| d Lia             | DONE                    |                     |   |   |
| d Emp             | lovee Code of Conduct A | cknowledgement Form |   |   |

7. Some of the documents will require that you provide a signature. Fields that require signatures will have a Sign tag. Click on the Sign Tag to begin signing.

| In signing this RELEASE<br>all risks of any injuries a | THIS IS A F<br>E, I acknowle<br>nd damages | RELEASE OF L<br>edge that I have<br>s. Notwithstandi | EGAL RIGHT<br>read this doc<br>ng such risks, | S. READ BEI<br>ument in its er<br>I agree to par | FORE SIGNING.<br>ntirety and I freely<br>ticipate in this ev | y and voluntarily as<br>ent. | ssume |
|--------------------------------------------------------|--------------------------------------------|------------------------------------------------------|-----------------------------------------------|--------------------------------------------------|--------------------------------------------------------------|------------------------------|-------|
| <b>RELEASOR</b><br>Legal Name (PRINT): _               | Linda Zha                                  | ang Sign                                             |                                               |                                                  |                                                              |                              |       |
| Legal Name (SIGNATUF<br>ADDRESS                        | RE):                                       | -                                                    |                                               |                                                  |                                                              |                              |       |

8. When you click on a Sign tag, you will see a pop-up for adopting a signature. You have the option to adopt the signature shown in the Preview box or you can draw your own signature by clicking on "Draw". Once you've decided on a signature, click "Adopt and Sign".

| Adopt Your Signature                                                                                                    |                                                                            |
|----------------------------------------------------------------------------------------------------|----------------------------------------------------------------------------|
| Confirm your name, initials, and signature.                                                                                                    |                                                                            |
| * Required                                                                                                    |                                                                            |
| Full Name*                                                                                                    | Initials*                                                                  |
| Linda Zhang                                                                                                    | LZ                                                                         |
| PREVIEW                                                                                                    | Change Style                                                               |
| Unda Huang<br>5022B0C101B24E7                                                                                                    |                                                                            |
| By selecting Adopt and Sign, I agree that the signature and initials will be the electronic representation of m<br>ny agent) use them on documents, including legally binding contracts - just the same as a pen-and-paper | y signature and initials for all purposes when I (or signature or initial. |
| ADOPT AND SIGN CANCEL                                                                                                    |                                                                            |

9. Once you have signed and filled in all required fields, click on "Finish" on the top right-hand corner. Note that DocuSign will not allow you to submit your documents until all required fields are signed or filled in. Also note that at any time, you can save your progress and finish signing later by clicking on "Other Actions" and selecting "Finish Later".

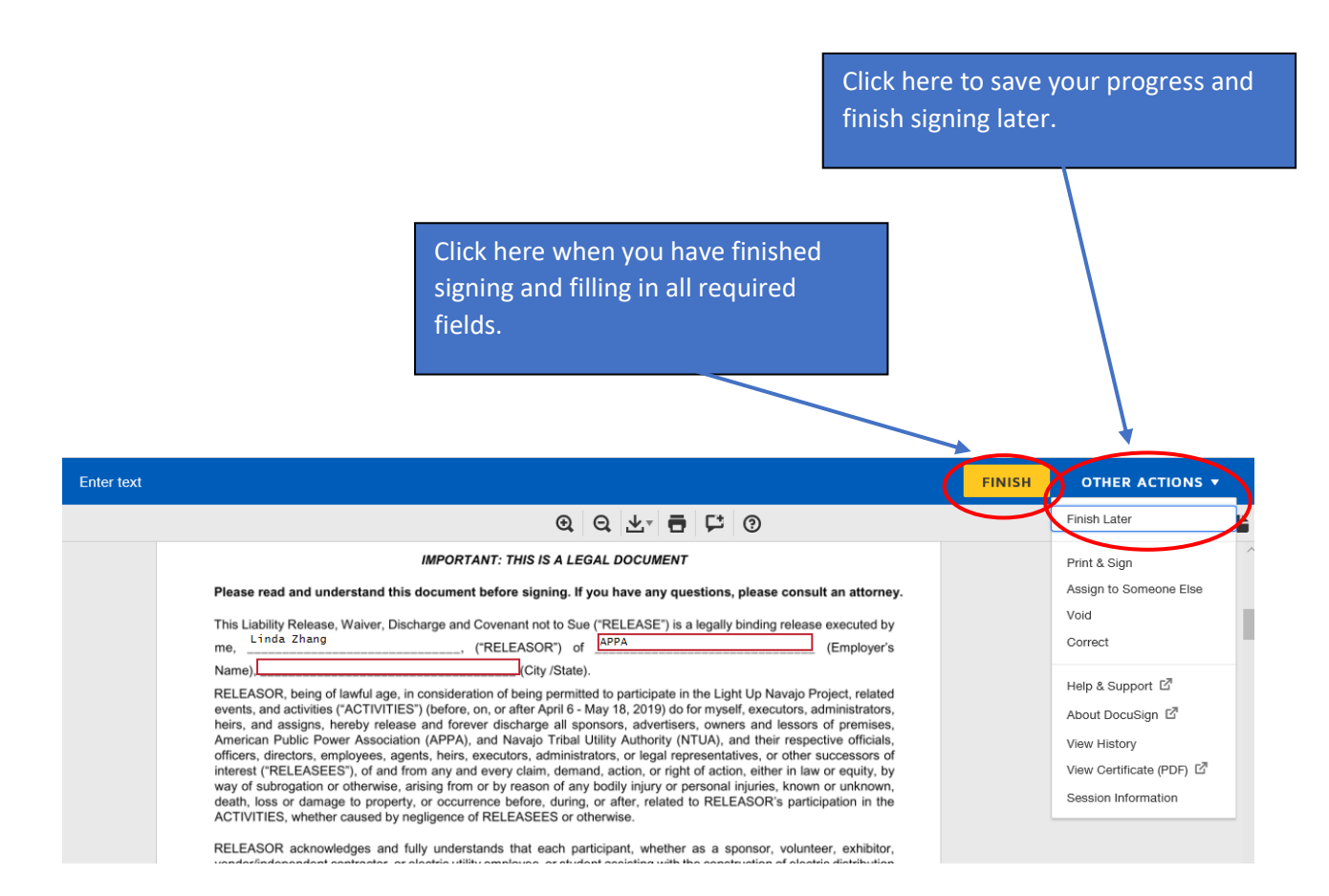

10. Once you click "Finish" you will see a pop-up like the one shown below. You can click on the save or print icons on the top right to save or print your signed documents. You do not have to create a DocuSign account. Simply click "No Thanks" and you will receive an email with your completed documents.

|                                                                                                    | Click here to print or save a copy of your completed documents. |
|----------------------------------------------------------------------------------------------------|-----------------------------------------------------------------|
|                                                                                                    |                                                                 |
| Save a Copy of Your Docur                                                                                                  | ment 🖳 🖞 🗖 🗸                                                    |
| Sign up for a FREE DocuSign account today an                                                                               | nd sign all your documents electronically.                      |
| Eməil                                                                                                    | Electronically sign any document.                               |
| Password                                                                                                    | Get signatures from others.                                     |
| Confirm Password                                                                                                    | Sign on the go with<br>DocuSign Mobile!                         |
| Country<br>select V                                                                                                    |                                                                 |
| By clicking the 'SUBMIT' button, you agree to the<br>Terms & Conditions I <sup>7</sup> and Privacy Policy I <sup>7</sup> . |                                                                 |
| SUBMIT NO THANKS                                                                                                    |                                                                 |

11. If you have any questions regarding required documentation or need additional support with the DocuSign platform, please email me at <a href="mailto:lzhang@publicpower.org">lzhang@publicpower.org</a> or call 202-467-2931.